## 4. 講座検索・申込

### 4-a. 講座に申し込む

| 使い方を見る >                                     |
|----------------------------------------------|
| を検索<br>は は は は な な な な な な な な な な な な な な な |
| 1                                            |

①講座一覧の中で申し込みたい講座名をクリックしてください。
 ②10件目以降は、こちらの数字をクリックするとページをめくってご確認頂けます。

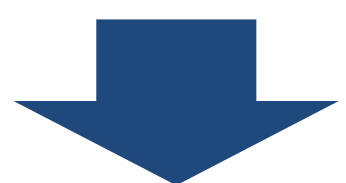

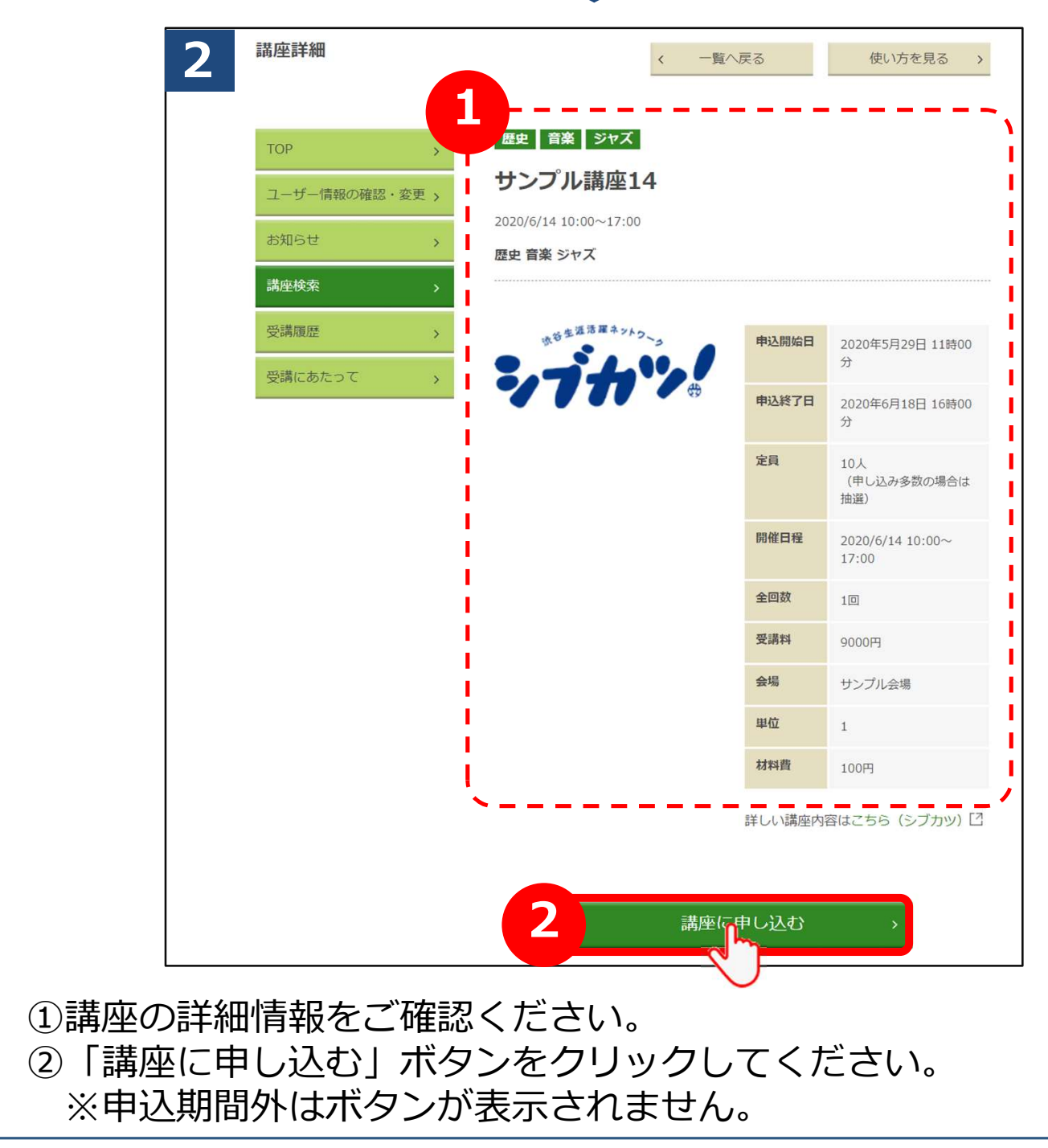

# 4-a. 講座に申し込む

|            | PH/ETP/CIPIEBO                           | <                                                                                                    | 一覧へ戻る                                 | 使い方を見る >                            |
|------------|------------------------------------------|----------------------------------------------------------------------------------------------------|---------------------------------------|-------------------------------------|
| 講座検索・申込    | тор                                      | まだ申し込みは完了していき                                                                                                    | 546                                   |                                     |
|            | ユーザー情報の確認・変更 >                           | 下記の内容をご確認の上、「さい。                                                                                                    | 「甲し込みを確定する」オ                          | マンをクリックして くだ                        |
|            | お知らせ 。                                   | 映 音楽 ジャズ                                                                                                    |                                       |                                     |
|            | 調座検索・・・・・・・・・・・・・・・・・・・・・・・・・・・・・・・・・・・・ | ウンプル講座14                                                                                                    |                                       |                                     |
|            | 申込状況・受講履歴 > 20                           | 20/6/14 10:00~17:00                                                                                                    |                                       |                                     |
|            | 受講にあたって                                  | 史 音楽 ジャズ                                                                                                    |                                       |                                     |
|            |                                          | 京都生活活躍ネットフーッ                                                                                                    | 申込開始日                                 | 2020年5月29日 11時00<br>分               |
|            |                                          | 1711                                                                                                    | 中込終了日                                 | 2020年6月18日 16時00<br>分               |
|            |                                          |                                                                                                    | 龙具                                    | 10人<br>(申し込み多数の場合は<br>抽選)           |
|            |                                          |                                                                                                    | 開催目程                                  | 2020/6/14 10:00~<br>17:00           |
|            |                                          |                                                                                                    | 全回数                                   | 10                                  |
|            |                                          |                                                                                                    | 受講料                                   | 9000円                               |
|            |                                          |                                                                                                    | 会場                                    | サンブル会場                              |
|            |                                          |                                                                                                    | · · · · · · · · · · · · · · · · · · · | 1                                   |
|            |                                          |                                                                                                    |                                       |                                     |
|            |                                          | 、戻る                                                                                                    | 申<br>し<br>ì                           | 込みを確定する、 >                          |
| この画        |                                          | ◎ 戻る                                                                                                    |                                       | ムみを確定する、>                           |
| この画<br>①「申 | 面では、まだ申込は<br>込を確定する」ボタ                   |                                                                                                    | #U<br>いませ/<br>ックして                    | <sup>ひみを確定する、</sup><br>し。<br>てください。 |
| この画<br>①「申 | 面では、まだ申込は<br>込を確定する」ボタ                   | 民る     民る     に     に     アンをクリ     マンをクリ     マンをクリ     マンをクリ     マンをクリ     マーク     マーク     ローク     ローク |                                       | <sup>ムみを確定する、</sup><br>ん。<br>てください。 |
| この画<br>①「申 | 面では、まだ申込は<br>込を確定する」ボタ                   | 民る     民る     に     「     に     「     に     「     て     「     フ     し     て     し     て     し     て     し     て     し     て     し     、     し     、     し     、     し     、     し     、     し     、     し     、     し     、     し     、     し     、     し     、     し     、     し     、     、     し     、     し     、     し     、     し     、     し     、     し     、     し     、     し     、     し     、     し     、     し     、     し     、     し     、     し     、     し     、     し     、     し     、     し     し     、     し     、     し     し |                                       | <sup>ムみを確定する、</sup><br>ん。<br>てください。 |
| この画<br>①「申 | 面では、まだ申込は<br>込を確定する」ボタ   4   お申し込み   TOP | 民る     民る     に     に     に     に     アンをクリ     マンをクリ     ロウ大学 マイページ     日 お申し込み     日 お申し込み                                                                                                    |                                       |                                     |

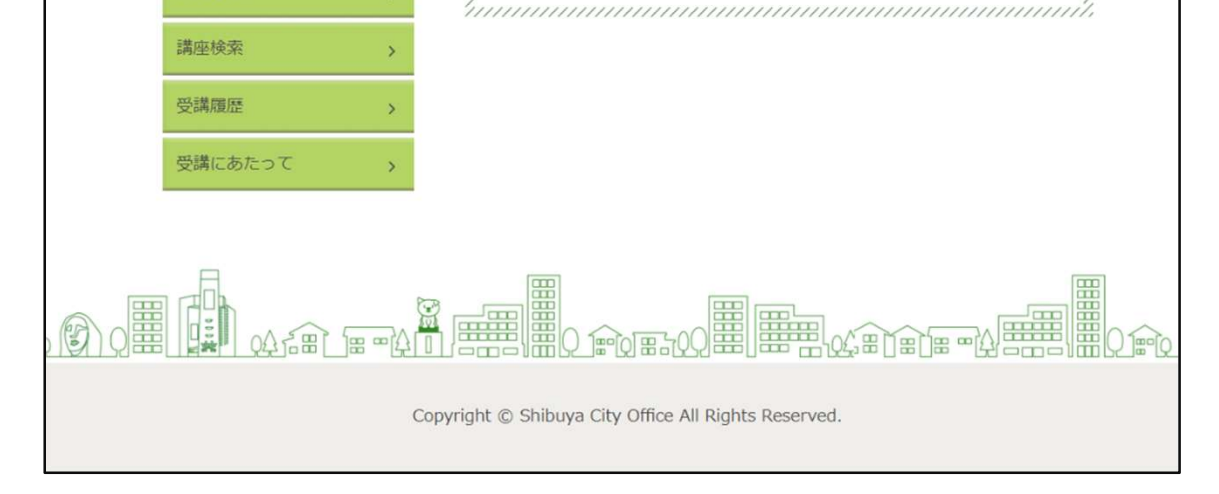

 $\label{eq:copyright} @ \ Shibuya \ City \ Office \ All \ Rights \ Reserved.$ 

#### 4-a. 講座に申し込む

| 5 【渋谷ハチコウ大学】講座申込完了のお知らせ                                                                                                    |
|----------------------------------------------------------------------------------------------------|
| (あなたのお名前)様<br>渋谷八チコウ大学事務局です。                                                                                                    |
| 「(お申込の講座名)」にお申込みいただき、誠にありがとうございます。                                                                                                    |
| 申込期間終了後、7営業日以内にマイページにて当落選の連絡をいたします。<br>※キャンセルは申込期間内にマイページにてお手続きをお願いいたします。                                                             |
| ーーーーーーーーーーーーーーーー<br>渋谷八チコウ大学マイページログインURL<br>https://area18.smp.ne.jp/area/p/pcrj9ofogn3lctdmi8/HcQ_8d/login.html<br>ーーーーーーーーーーーーーーーーー |
| ※本メールは送信専用です。<br>ご返信いただいても、回答できかねますので、ご了承ください。                                                                                        |
| <ul> <li>→→→→→→→→→→→→→→→→→→→→→→→→→→→→→→→→→→→→</li></ul>                                                                               |
|                                                                                                    |

こちらのメールは、ご登録頂いている「メールアドレス1」及び 「メールアドレス2」の両方に配信されます。

#### 4-b. 講座を検索する

|         | 講座検索                                                                                   | 使い方を見る >                  |
|---------|----------------------------------------------------------------------------------------|---------------------------|
| 諸座検索・申込 | TOP         ユーザー情報の確認         お知らせ         2         講座検索         受講ほ歴         交講にあたって | J       3       …       7 |

「講座名」で検索する場合はこちらに入力してください。
 「実施機関」で検索する場合はこちらに入力してください。
 ③検索条件を入力したら「検索」ボタンをクリックしてください。

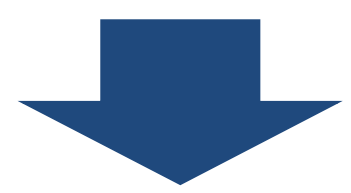

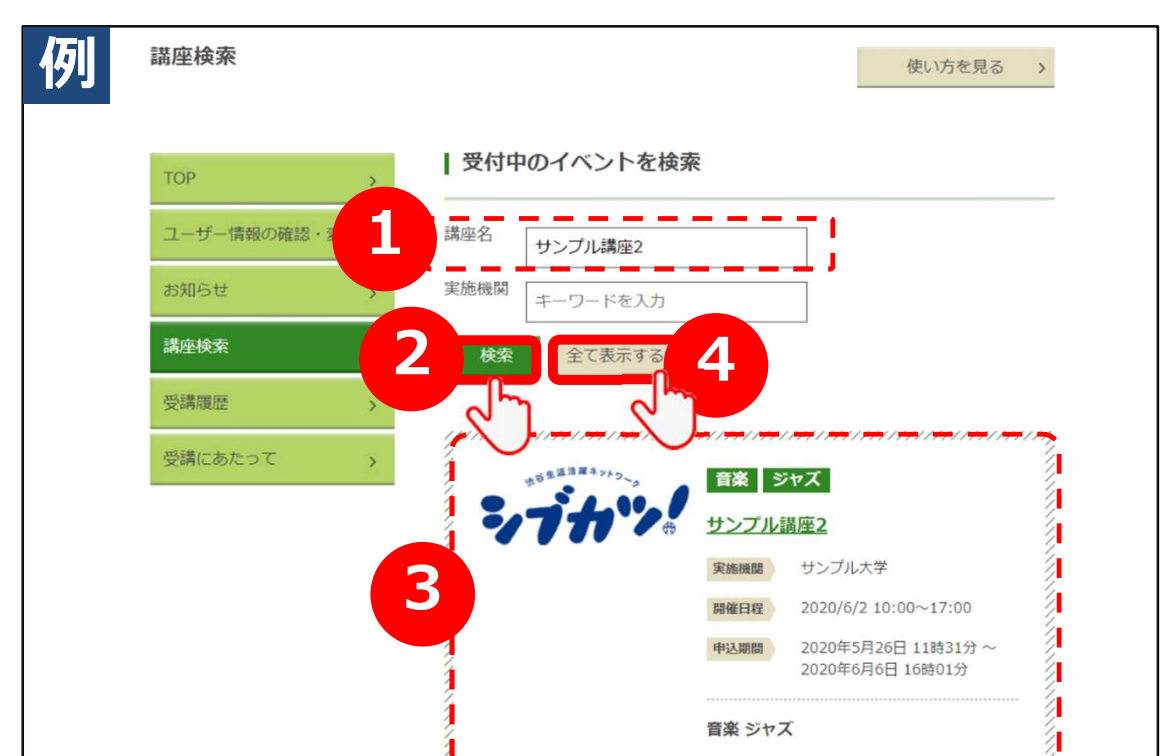

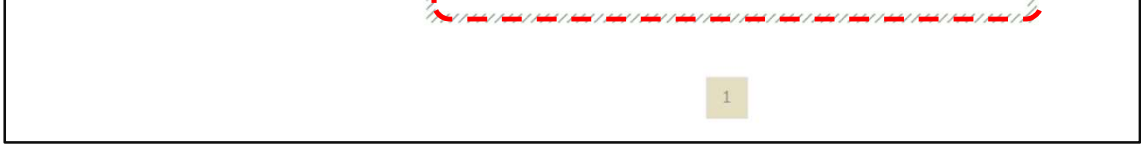

# ①例えば、「サンプル講座2」という講座を検索する場合、このように入力します。「サンプル 2」等、スペースで区切る入力も可能です。 ②検索条件を入力したら「検索」ボタンをクリックしてください。 ③検索結果が絞り込まれて表示されます。 ④全件表示に戻したい場合は、「全て表示する」ボタンをクリックしてください。